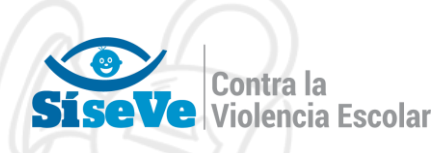

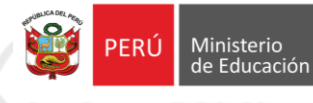

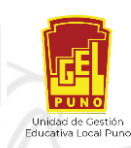

# INSTRUCTIVO DE AFILIACIÓN Y/O ACTUALIZACIÓN

# http://www.siseve.pe

| 2                         | INTRANET            |             |                                  | ×  |
|---------------------------|---------------------|-------------|----------------------------------|----|
| INICIA SESIÓN             | CREA UNA CUENTA     |             |                                  | -9 |
| N.º DNI                   | N.º DNI             |             | N.º UBIGEO 🕑                     |    |
|                           |                     |             |                                  |    |
| Contraseña                | Nombres             |             | Apellidos                        |    |
|                           |                     |             |                                  |    |
| •D INGRESAR               | N.º móvil           | Correo elec | rónico                           |    |
| ¿OLVIDASTE TU CONTRASEÑA? | Cartana a           |             | CFrance                          |    |
|                           | Contrasena          |             | Comma contrasena                 |    |
|                           | Código de seguridad |             | Ingresa el código de seguridad 📀 |    |
|                           | SAMO C              | ¥ 0         |                                  |    |
|                           |                     | 191<br>1    |                                  |    |
|                           | WEB                 | IVACIDAD    | REGISTRAR USUARIO                |    |
|                           |                     |             |                                  |    |
|                           |                     |             |                                  |    |
|                           |                     |             |                                  |    |
|                           |                     |             |                                  |    |
|                           | Puno - Pe           | erú         |                                  |    |
|                           | 2020                |             |                                  |    |
|                           |                     |             |                                  |    |
|                           |                     |             |                                  |    |
|                           |                     |             |                                  |    |
|                           |                     |             |                                  |    |

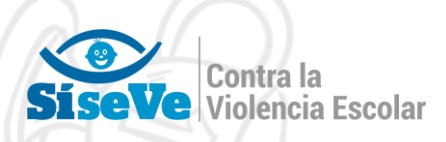

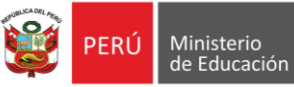

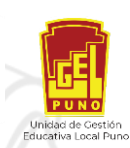

# ÍNDICE

#### I. Introducción

- 1. Objetivo del Síseve
- 2. Alcance del SíseVe
- 3. Estructura del Portal

#### II. Botones a utilizar

III. Presentación

### IV. Requerimientos del Portal

- Requerimiento de hardware
   Requerimiento de software

### V. Uso del Portal

- 1. Acceso al Portal
- 2. Opciones del Portal del SíseVe

### VI. Menú del Portal

- 1. Módulo Afiliación
- 2. Afiliación de Institución Educativa (IE)
- 3. Actualización de Instituciones educativas

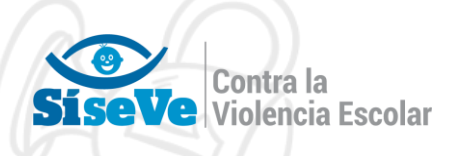

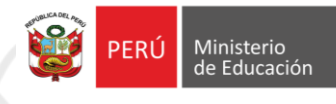

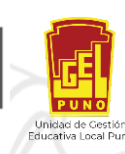

# AFILIACIÓN AL PORTAL SISEVE

La afiliación al portal SISEVE, hace referencia al registro de datos en el portal SISEVE para el reporte y administración de casos de violencia escolar en su institución educativa, cuando se asume por primera vez el cargo de director en la institución educativa y/o estando ahí nunca se afilio al SISEVE

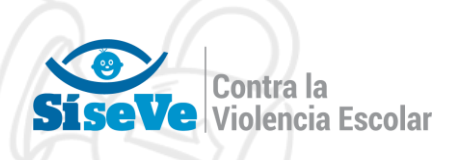

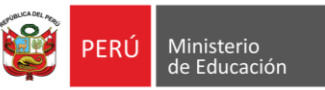

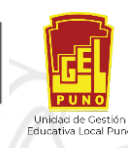

## **AFILIACION "CASO 1"**

¿COMO AFILIAR AL DIRECTOR DE UNA INSTITUCIÓN EDUCATIVA QUE NO TIENE NINGUN TIPO REGISTRO EN EL PORTAL SISEVE?

Estimado(a) director(a)

Le pedimos que siga los pasos siguientes para afiliarse como director de una institución educativa al portal SíseVe.

1. Deberá ingresar al portal del SiseVe a través del siguiente link: <u>http://www.siseve.pe/</u>

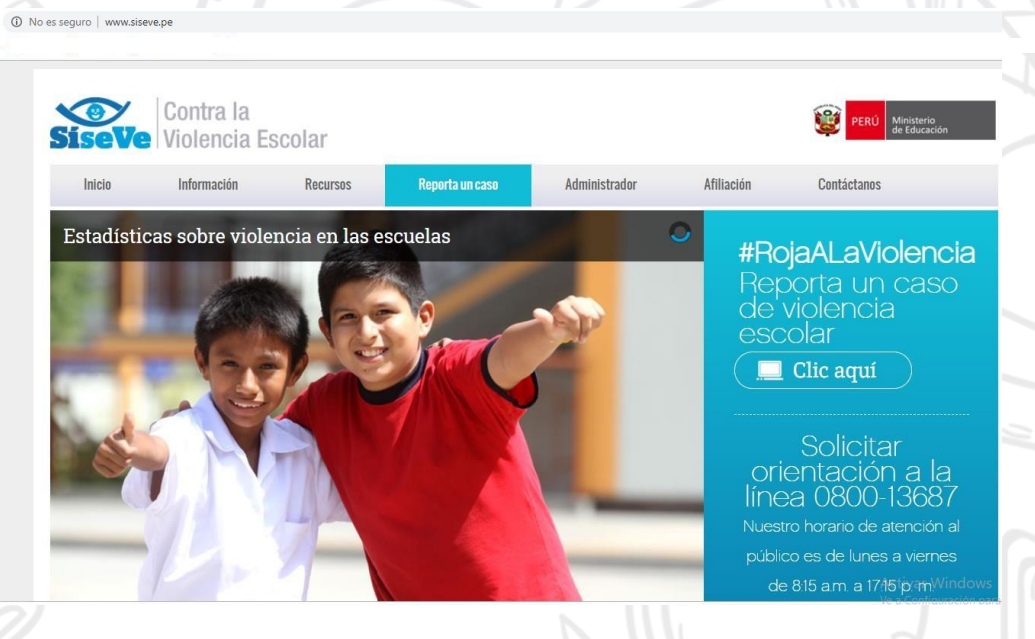

2. Si usted aún no está registrado ingresa por el Menú "Afiliación", allí encontraras el texto "Si no eres usuario Clic Aquí para registrarse".

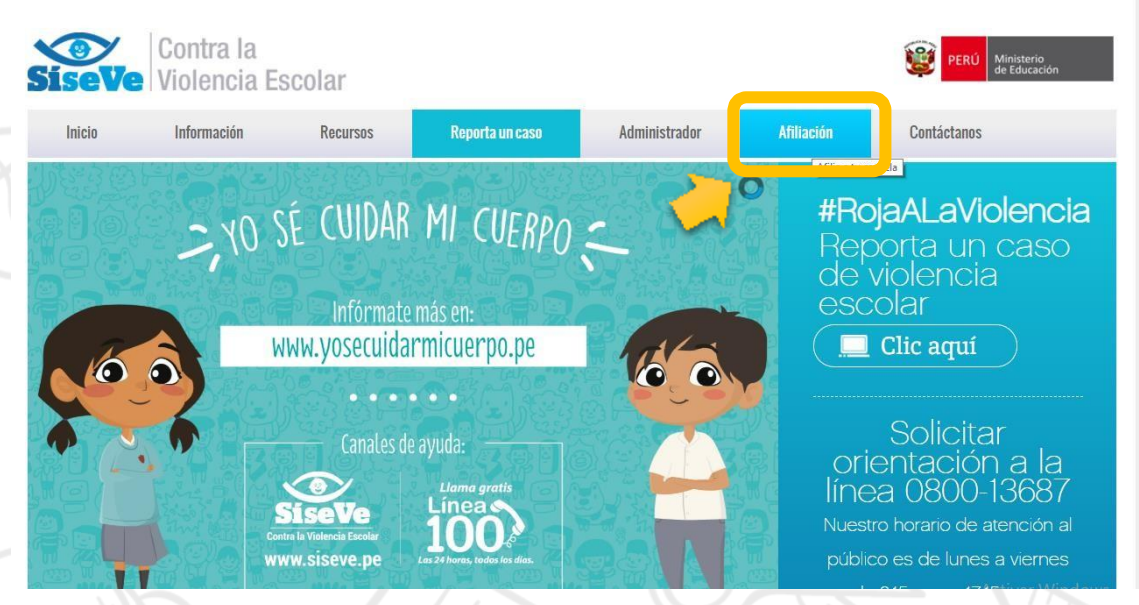

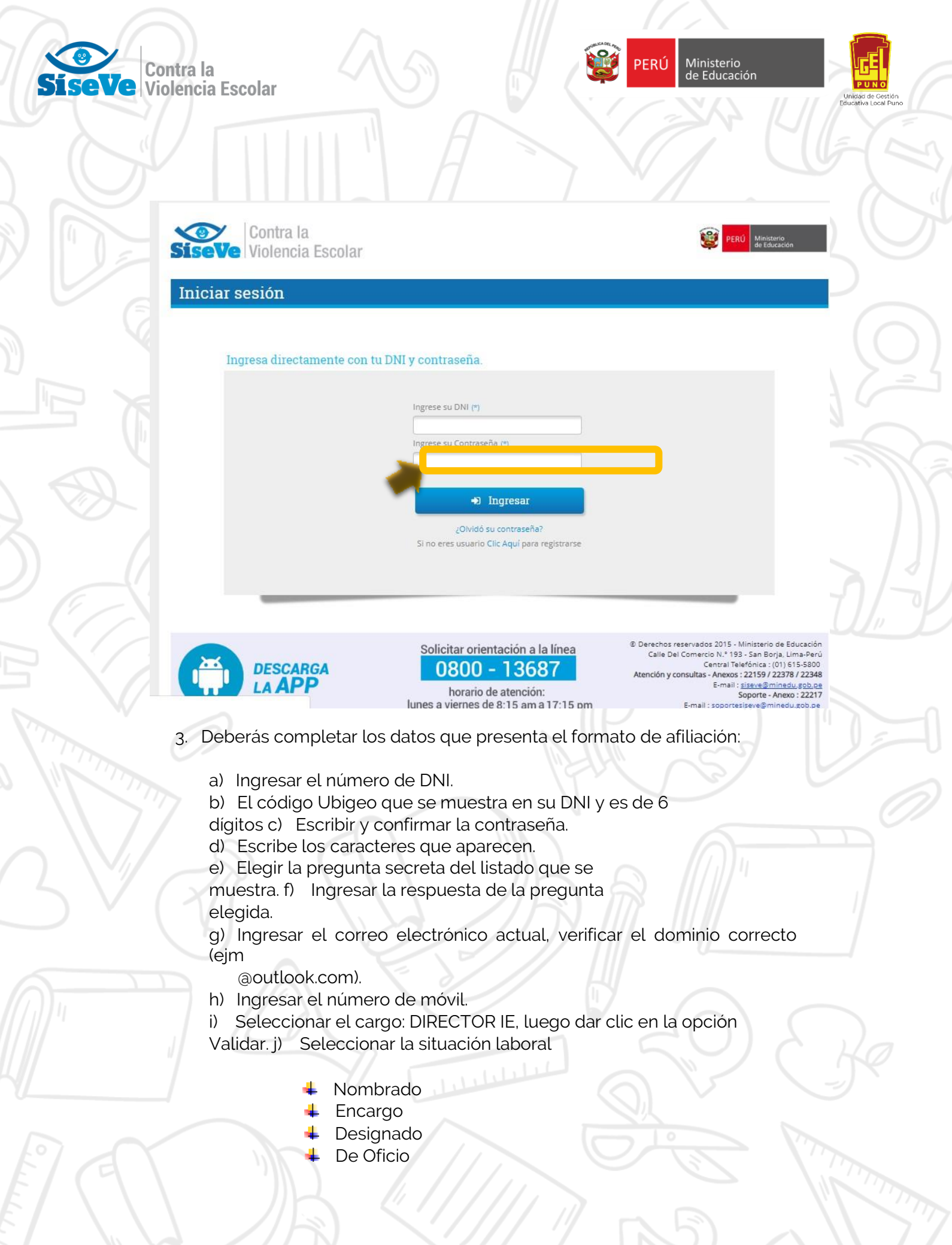

| <b>SiseVe</b> | Contra la<br>Violencia | Escolar |
|---------------|------------------------|---------|
|               | VIUICIICIA             | LSCUIdi |

| A Haz clic p | ara avanzar una página o pulsa uno | s segundos para ver el historial    |                                 |
|--------------|------------------------------------|-------------------------------------|---------------------------------|
|              | Contra la                          |                                     | @ <b></b>                       |
| seVe         | Violencia Escolar                  |                                     | PERU Ministerio<br>de Educación |
| filiaciór    | n                                  |                                     | 29:59                           |
|              |                                    |                                     |                                 |
|              |                                    |                                     |                                 |
|              | 7011                               |                                     |                                 |
|              | UNI:                               |                                     |                                 |
|              | Apellidos y Nombres:               |                                     |                                 |
|              | Escribir Contraseña:               |                                     |                                 |
|              | Confirmar Contraseña:              |                                     |                                 |
|              |                                    | IEEAA                               |                                 |
|              |                                    | Escribe los caracteres que aparecen |                                 |
|              |                                    |                                     |                                 |
|              | Elegir Pregunta:                   | [Seleccionar] +                     |                                 |
|              | Respuesta:                         |                                     |                                 |
|              | Correo Electrónico:                |                                     | -                               |
|              | Nro. móvil:                        |                                     |                                 |
|              | Cargo:                             | [Seleccionar]                       |                                 |
|              |                                    |                                     |                                 |

Ministerio

PFRÚ

- k) Seleccionar la dirección regional de educación (DRE) a la que pertenece la escuela.
- l) Seleccionar la unidad de gestión educativa local (UGEL) a la que corresponde la escuela.
- m) Buscar el nombre de la institución educativa local (I.E) a la que corresponde.
- n) Clic en la opción Validar para mostrar el nombre de la I.E. y del responsable por nivel educativo.

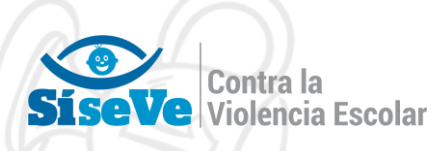

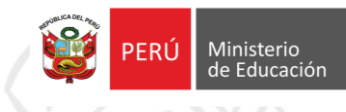

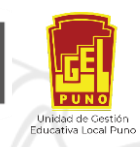

> C 🔺

A No es seguro | publico.siseve.pe/Reporte/Afiliacion/Registro?t=1

Q #

| DNI :                 | 01692061                            |   |
|-----------------------|-------------------------------------|---|
| Ubigeo:               | 200306                              |   |
| Apellidos y Nombres:  | MIRANDA URIBE TECLA MACLOVIA        |   |
| Escribir Contraseña:  |                                     |   |
| Confirmar Contraseña: |                                     |   |
|                       | 1 E E 4 4                           |   |
|                       | Escribe los caracteres que aparecen |   |
|                       | EE44                                |   |
| legir Pregunta:       | Nombre de tu plato favorito.        |   |
| lespuesta:            | CHICHARRON                          |   |
| Correo Electrónico:   | ugelpuno@gmail.com                  |   |
| Iro. móvil:           | 987654321                           |   |
| Cargo:                | DIRECTOR I.E.                       |   |
| iituación:            | Encargo                             |   |
| DRE:                  | DRE Puno                            |   |
| JGEL:                 | UGEL PUNO                           |   |
| E.:                   | 741455 - 72901                      | w |
|                       |                                     |   |

- o) Ingresar el responsable por nivel educativo, clic en el lápiz negro para completar sus datos.
   a) Finalmente ella en la ención "CLIADDAD"
- p) Finalmente clic en la opción "GUARDAR".

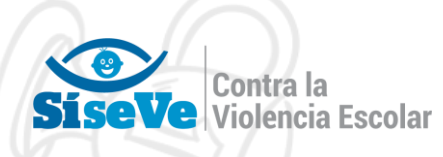

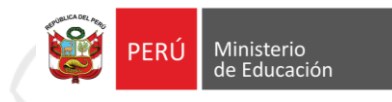

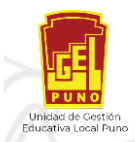

|         |                     | Escribe lo    | s caracteres que    | aparecen   |                  |     |   |
|---------|---------------------|---------------|---------------------|------------|------------------|-----|---|
|         |                     | EE44          |                     | 2          |                  |     |   |
|         | Elegir Pregunta:    | Nombre d      | e tu plato favorito | o,         | *                |     |   |
|         | Respuesta:          | CHICHARR      | ON                  |            |                  |     |   |
|         | Correo Electrónico; | ugelpuno@g    | ımail.com           |            |                  |     |   |
|         | Nro. móvil:         | 987654321     |                     |            |                  |     |   |
|         | Cargo:              | DIRECTOR      | I.E.                |            | *                |     |   |
|         | Situación:          | Encargo       |                     |            | •                |     |   |
|         | DRE:                | DRE Puno      |                     |            | *                |     |   |
|         | UGEL:               | UGEL PUNO     | ,                   |            | Ŧ                |     |   |
|         | I.E.:               | 741455 - 7    | 2901                |            |                  |     | v |
|         |                     |               |                     |            |                  |     |   |
|         |                     | 3             | ⊘ Validar           |            |                  |     |   |
|         |                     |               |                     |            |                  |     |   |
| Instit  | uciones Educativas  | 3.            |                     |            |                  |     |   |
| Cód     | . Local             |               | Instituciones Ed    | lucativas  |                  |     |   |
| Ingre   | sa los Responsable  | s por Nivel I | Educativo (i        | Hacer clic | en el lápiz      | )   |   |
| Cód, Lo | cal Cód. Mod. Ce    | en. Edu.      | Nivel D             | NI         | Apellidos y Nomi | res |   |
| Cód, Lo | cal Cód. Mod. Ce    | en. Edu.      | Nivel D             | NI         | Apellidos y Nomi | res |   |

datos actualizados de la I.E. y el responsable por nivel educativo. Ahora puedes reportar un caso y también completa las acciones del mismo por el responsable de nivel.

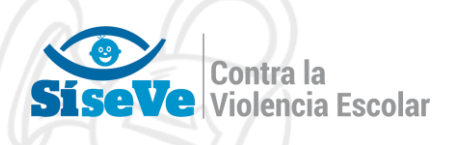

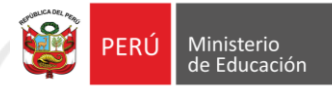

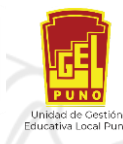

## **AFILIACION CASO 2:**

### ¿COMO AFILIAR AL DIRECTOR DE UNA INSTITUCIÓN EDUCATIVA QUE SE ENCUENTRA REGISTRADO EN EL PORTAL SISEVE EN OTRA INSTITUCIÓN EDUCATIVA DIFERENTE A LA QUE TRABAJA EN EL 2019?

Estimado(a) director(a)

No es seguro | www.:

Le pedimos que siga los pasos siguientes para afiliarse como director de una institución educativa al portal SíseVe en su institución actual:

1. Deberá ingresar al portal del SiseVe a través del siguiente link: <u>http://www.siseve.pe/</u>

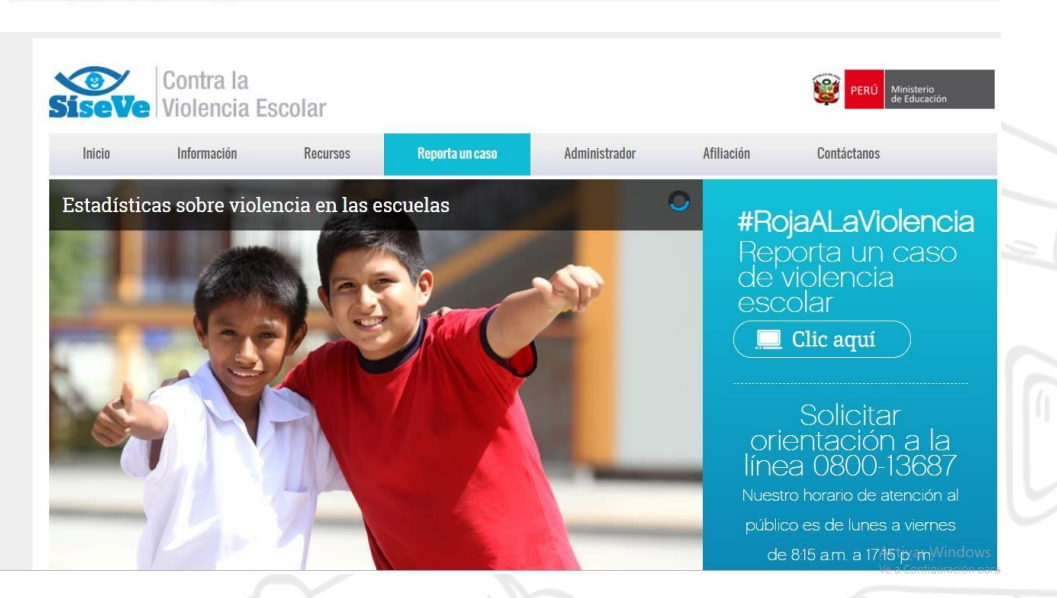

 Si usted se encuentra registrado en otra institución educativa diferente a la que para el 2019 es director, deberá ingresar por el Menú "Administrador", allí deberás ingresar su número de DNI y contraseña:, y hacer clic en ingresar.

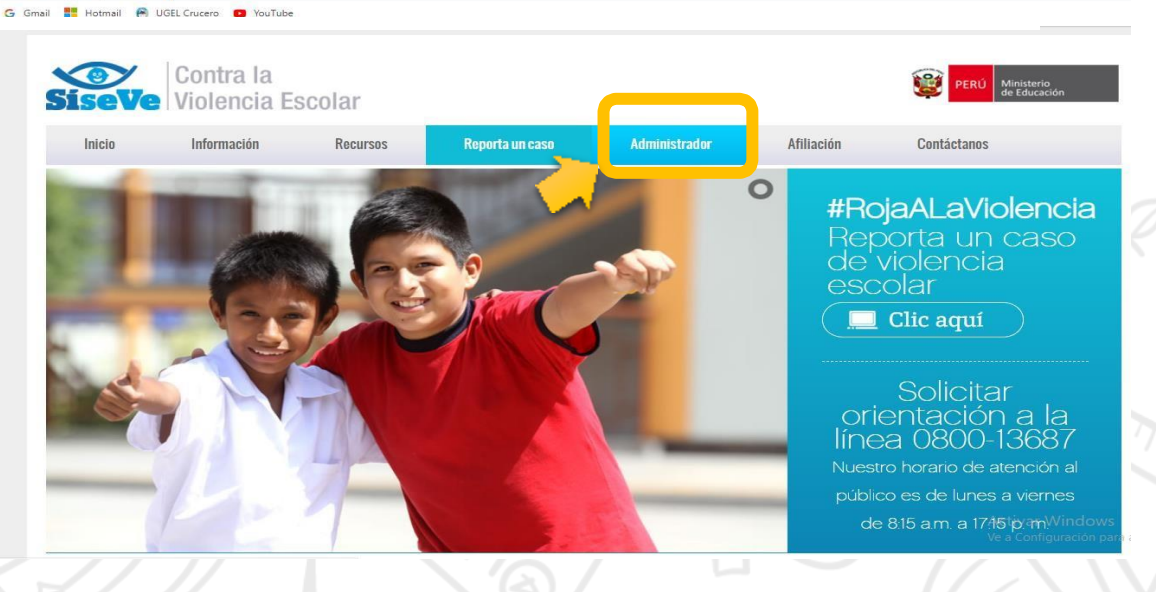

SiseVe Contra la Violencia Escolar

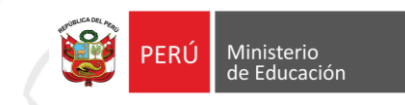

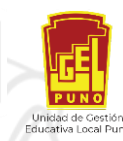

es seguro administrador.siseve.pe

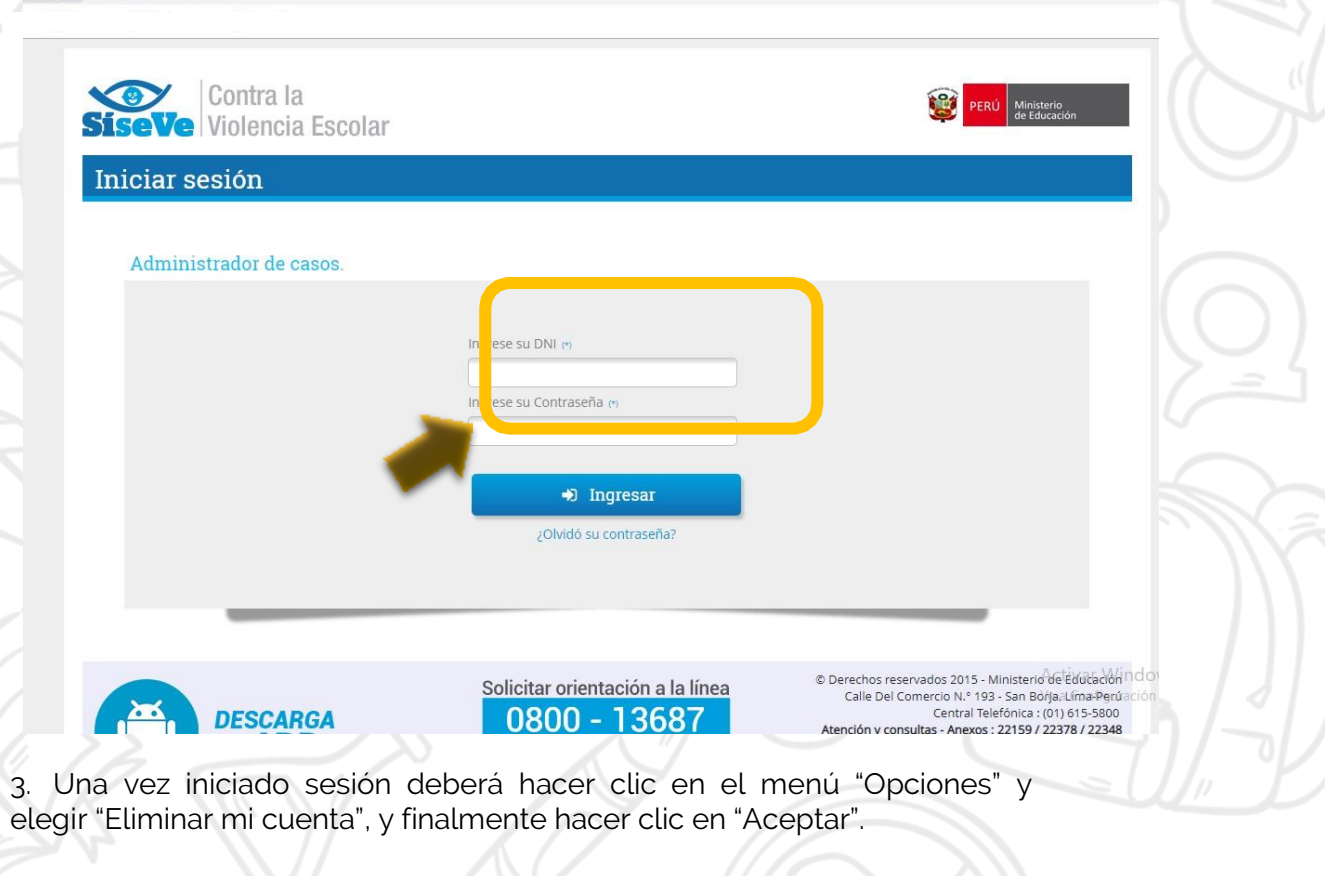

| <b>SíseVe</b>                                              | Contra la<br>Violencia Escolar                           |                                                          |                                           | PERÚ Ministerio<br>de Educatión                                      |
|------------------------------------------------------------|----------------------------------------------------------|----------------------------------------------------------|-------------------------------------------|----------------------------------------------------------------------|
| Adminis                                                    | trador                                                   |                                                          |                                           | Último inicio de sesión: 19/02/2019 12:23:37                         |
| 🛓 Bandeja de Ent                                           | rada 🕅 Formatos 🖪 Lineami                                | entos 😑 Opciones 🙂 Conar                                 | esión Casos<br>pendier                    | Usuario: TIPULA QUIROZ YADINA<br>ntes Rol: FUNCIONARIO ADMINISTRADOR |
| Está prohibido que<br>Datos Personales)<br>Criterios de bú | e los datos personales registrados er squeda de Reportes | n el Síser 📍 Cambiar Contensión<br>de Eliminar mi cuenta | NTE<br>dos a terceros, bajo respon        | nsabilidad. (Ley N° 29733, Ley de Protección de                      |
| DRE                                                        | DRE Puno                                                 | v                                                        | Estado Reporte                            | < Seleccionar > v                                                    |
|                                                            | UGEL Crucero                                             | *                                                        | Tipo Violencia                            | < Seleccionar > v                                                    |
| UGEL                                                       |                                                          |                                                          |                                           | < Seleccionar > v                                                    |
| UGEL<br>Código Local                                       | << Seleccionar >>                                        | w                                                        | Tipo Reporte                              |                                                                      |
| UGEL<br>Código Local<br>Código Modular                     | << Seleccionar >>                                        | v                                                        | Tipo Reporte<br>Fecha Inicio              |                                                                      |
| UGEL<br>Código Local<br>Código Modular<br>Nº Reporte       | << Seleccionar >>                                        | *                                                        | Tipo Reporte<br>Fecha Inicio<br>Fecha Fin | (B)<br>(B)                                                           |
| UGEL<br>Código Local<br>Código Modular<br>Nº Reporte       | << Seleccionar >>                                        | v<br>v                                                   | Tipo Reporte<br>Fecha Inicio<br>Fecha Fin | Q Buscar                                                             |

Contra la SíseVe Violencia Escolar

seguro administrador.siseve.pe/Ad

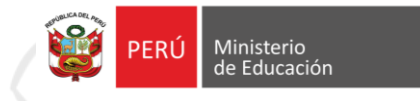

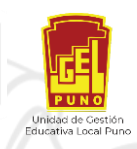

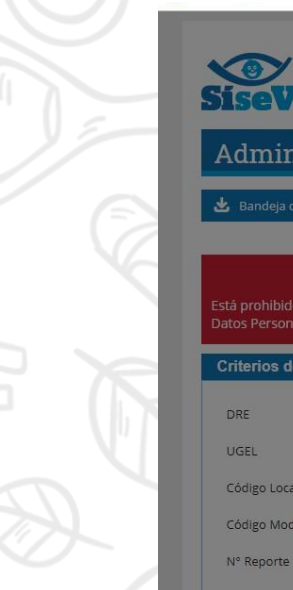

| Contra la<br>SíseVe Violencia Escolar                                       |                                                     | PERÚ Ministerio<br>de Educación                                                  |
|-----------------------------------------------------------------------------|-----------------------------------------------------|----------------------------------------------------------------------------------|
| Administrador                                                               |                                                     | Último inicio de sesión: 19/02/2019 12:23:37                                     |
| <b>せ</b> Bandeja de Entrada 📓 Formatos 🗵 Lineamiento                        | os 📃 Opciones 🙂 Cerrar sesión                       | Casos Usuario: TIPULA QUIROZ YADINA<br>Rol: FUNCIONARIO ADMINISTRADOR            |
| Está prohibido que los datos personales registrados er<br>Datos Personales) | AVISO IMPORTANTE                                    | onsabilidad. (Ley N° 29733, Ley de Protección de                                 |
| Criterios de búsqueda de Reportes DRE DRE Puno UGEL UGEL Crucero            | ✓ Aceptar X Cancela                                 | < <pre>closer &gt; v     </pre>                                                  |
| Código Local << Seleccionar >>                                              | Tipo Rep                                            | sorte < Seleccionar > *                                                          |
| Código Modular                                                              | Fecha In                                            | licio                                                                            |
| N° Reporte Ingrese Número Reporte                                           | Fecha Fi                                            | n                                                                                |
|                                                                             |                                                     | Q Buscar 🖉 Limpiar                                                               |
| Incidencias por tipo de violencia                                           | N.° de reportes realizados<br>(adultos a escolares) | Activar Windo<br>N.º de reportes realizados a Configuración<br>(entre escolares) |

**4.** Una vez terminado este proceso deberá realizar el procedimiento de la **"AFILIACION "CASO 1"".** 

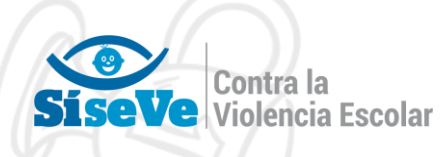

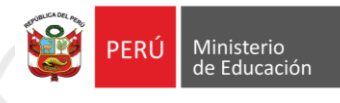

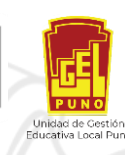

# ACTUALIZACIÓN DE DATOS AL PORTAL SISEVE

La actualización de datos en el portal SISEVE, hace referencia a la renovación de los datos que han cambiado con el tiempo, y/o validación de los datos que actualmente se tiene registrado el director y responsable de convivencia, por tanto solo realizan actualización los directores que ya tienen afiliación al SISEVE en la misma institución educativa donde trabajaron en el 2018, con la finalidad de que la cuenta no se ha bloqueada por el sistema y pueda tener acceso a ella sin problemas durante el año.

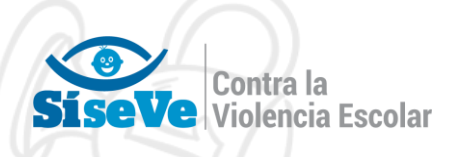

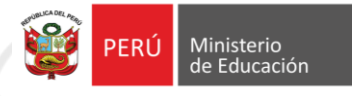

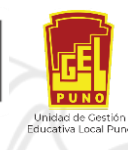

## **ACTUALIZACION DE DATOS CASO 1**

### ¿COMO ACTUALIZAR LOS DATOS DEL DIRECTOR DE UNA INSTITUCIÓN EDUCATIVA QUE ESTA AFILIADO EN EL PORTAL SISEVE?

Estimado(a) director(a)

No es seguro | www.sis

Le pedimos que siga los pasos siguientes para la actualización de datos en el portal

SíseVe.

1. Deberá ingresar al portal del SiseVe a través del siguiente link: <u>http://www.siseve.pe/</u>

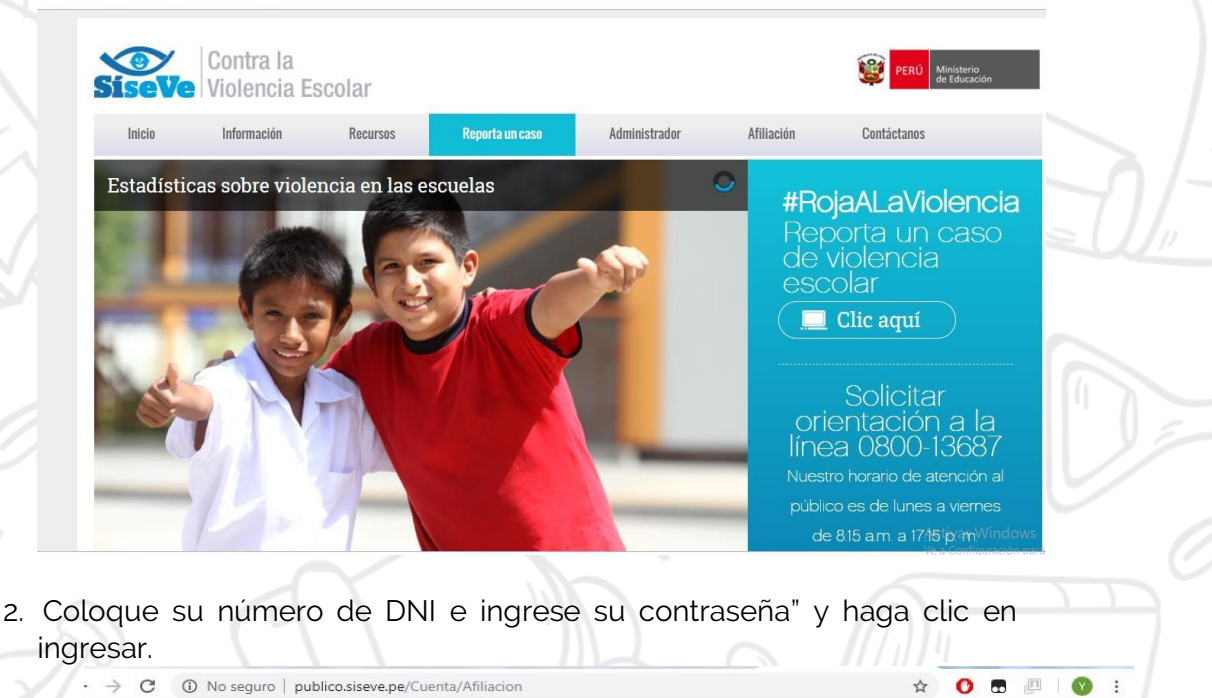

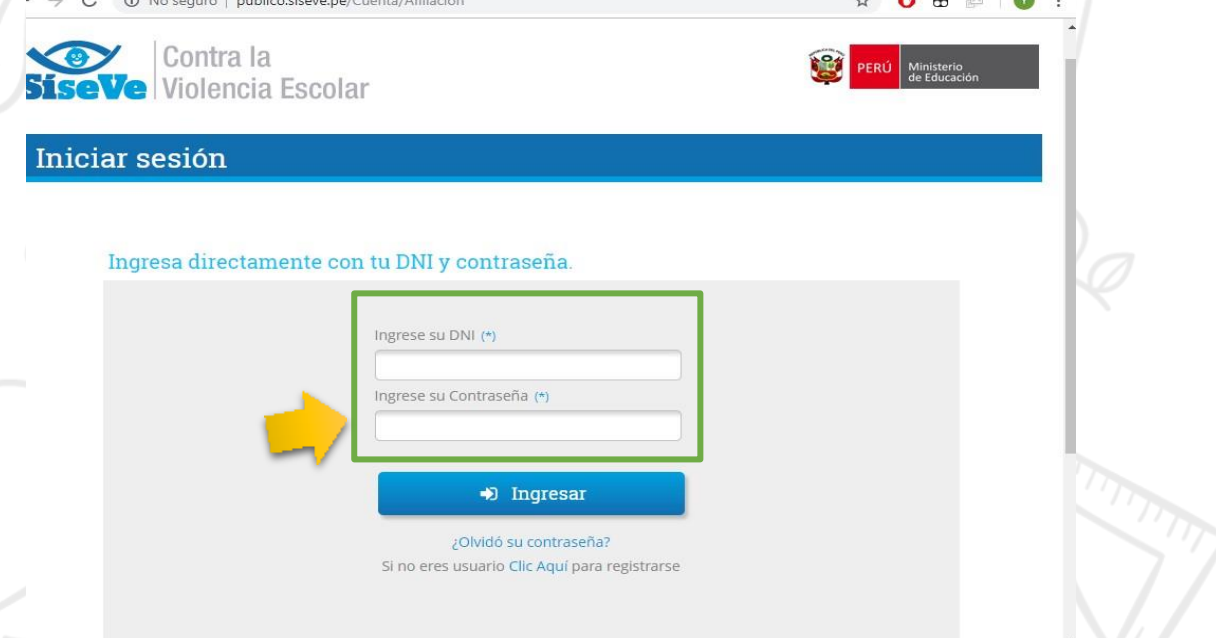

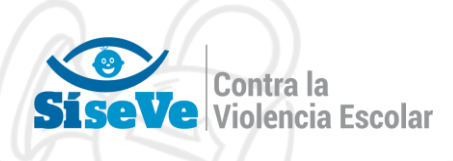

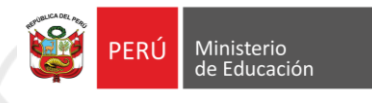

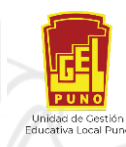

De manera que se mostrara la siguiente ventana indicando su usuario (nombres y apellidos) y número de DNI:

| filiación                       |                                     | 29:59                              |
|---------------------------------|-------------------------------------|------------------------------------|
| Dpciones <b>ሀ</b> Cerrar sesión |                                     | Usuario : CONDORI LAURA FLORENTINA |
|                                 | <b>~</b>                            |                                    |
| DNI :                           | 40491658                            |                                    |
| Ubigeo:                         | 0                                   |                                    |
| Apellidos y Nombres:            | CONDORI LAURA FLORENTINA            |                                    |
| Escribir Contraseña:            |                                     |                                    |
| Confirmar Contraseña:           |                                     |                                    |
|                                 | EF9 H                               |                                    |
|                                 | Escribe los caracteres que aparecen |                                    |
|                                 |                                     |                                    |

3. Se completara los siguientes datos: Ubigeo, contraseña, confirmación de contraseña, catch, elija pregunta, respuesta, correo electrónico, Nro. Móvil, cargo, situación, DRE, UGEL, I.E., y finalmente haga CLIC en VALIDAR

| C Certai Sesion |                     |                                     | USUBIIO . CONDURI LADIRA FLOREN |    |
|-----------------|---------------------|-------------------------------------|---------------------------------|----|
|                 |                     |                                     |                                 | r  |
| DI              | dl :                | 40491658                            |                                 |    |
| Ut              | ligeo:              | Θ                                   |                                 |    |
|                 | ellidos y Nombres:  | CONDORI LAURA FLORENTINA            |                                 |    |
| Es              | cribir Contraseña:  |                                     |                                 |    |
| Co              | nfirmar Contraseña: |                                     |                                 |    |
|                 |                     | EF?H                                |                                 |    |
|                 |                     | Escribe los caracteres que aparecen |                                 |    |
|                 | [                   |                                     |                                 |    |
| Ele             | egir Pregunta:      | Nombre de tu plato favorito. +      |                                 |    |
| Re              | spuesta:            |                                     |                                 |    |
| Co              | rreo Electrónico:   |                                     |                                 |    |
| N               | n móvil-            |                                     |                                 | 6  |
|                 | o. morn.            |                                     |                                 | /  |
|                 | igu.                |                                     |                                 |    |
| Sit             | uacion:             | PRE Pure                            |                                 |    |
| DF              | (E)                 |                                     |                                 |    |
| UC              | BEL:                | UGEL Crucero *                      |                                 | 17 |
| 1.E             | ÷                   | - Ingrese la Institución a buscar   | 2                               |    |

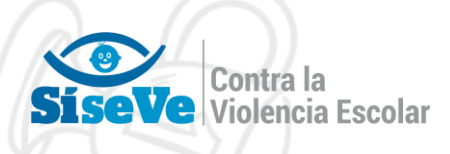

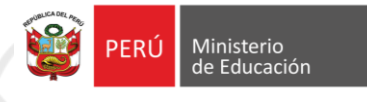

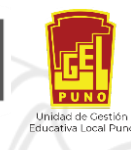

Así mismo, completar los datos del responsable de convivencia escolar haciendo clic en el lápiz y completando los siguientes datos: número DNI, Ubigeo, Apellidos y nombres, correo electrónico, numero de celular. Y CLIC en GUARDAR

| UGEL:                                                                           | UGEL PUNO •<br>447500 - 150 •                                                                                                    |                  |
|---------------------------------------------------------------------------------|----------------------------------------------------------------------------------------------------|------------------|
|                                                                                 | Ø Validar                                                                                                    |                  |
| Instituciones Educativas:                                                       |                                                                                                    |                  |
| Cód. Local<br>466386                                                            | Instituciones Educativas<br>486386 - 72902                                                                                       | $\langle \ $     |
| Ingresa los Responsables por N                                                  | vel Educativo (Hacer clic en el lápiz)                                                                                           |                  |
| 466336 0810549                                                                  | 72902 Primaria                                                                                                    | $\left[ \right]$ |
| DESCARGA<br>LA APP                                                              | Solicitar orientación a la línea<br>0800-76888<br>horario de atención:<br>de lunes a vierres de 8:00 a. m. a 8:00 p. m.          | h/-              |
|                                                                                 |                                                                                                    | 1.1//            |
| LE:                                                                             | 44/500-150                                                                                                    |                  |
|                                                                                 | Vandar                                                                                                    |                  |
| Instituciones Educativas:                                                       |                                                                                                    | 15-              |
| Cód. Local<br>456385                                                            | Responsable del Siseve de nivel Primaria                                                                                         | ľ a              |
| Ingresa los Responsables por Niv                                                | Ubigeo:                                                                                                    | LO               |
| Cod. Local         Cod. Mod.           466386         0810549                   | Apelidos y Nombres: y Nombree Correo electrónico:                                                                                | -                |
|                                                                                 | Numero de celular:                                                                                                    |                  |
|                                                                                 | Cancelar     Guardar     Ge Cancelar     reservados 2015, Ministerio de Educación     el Comercio N.º 193, San Borja, Lima, Perú | 17               |
| LA APP                                                                          | E-mail : <u>soportesiseve@minedu.gob.pe</u><br>horario de atención:<br>de lunes a viernes de 8:00 a. m. a 8:00 p. m.             | -                |
|                                                                                 |                                                                                                    |                  |
| Instituciones Educativas:                                                       |                                                                                                    | R                |
| Cód. Local                                                                      | 466386 - 72902                                                                                                    | 8                |
| 456386                                                                          |                                                                                                    |                  |
| 466386<br>Ingresa los Responsables po                                           | or Nivel Educativo (Hacer clic en el lápiz)                                                                                      | _                |
| 466386<br>Ingresa los Responsables po<br>Cod. Local Cod. Mod.<br>466386 0810549 | or Nivel Educativo (Hacer clic en el lápiz) Cen. Enu. Nivel DNI Apellidos y Nombres Diferaria                                    |                  |

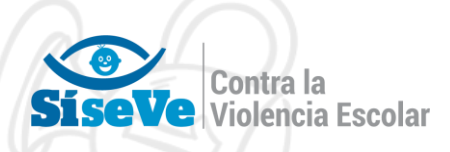

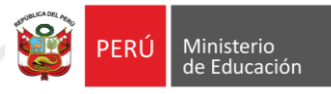

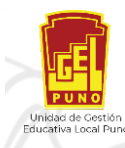

## ACTUALIZACION DE DATOS CASO 2

## ¿COMO ACTUALIZAR LOS DATOS DEL DIRECTOR QUE HA OLVIDADO SU CONTRASEÑA Y HA REALIZADO LA RECUPERACION DE CONTRASEÑA, PERO QUE AUN ASI NO INGRESA O NO PUEDE ACCEDER A SU CUENTA EN EL PORTAL SISEVE?

Estimado(a) director(a)

Le pedimos que llene los siguientes datos en el Excel adjunto al oficio y complete los cuadros resaltados en amarillo:

Información del Director y/o funcionario

Director y/o funcionario (nombres y apellidos del director) DNI Ubigeo Correo Electrónico Nro. de Móvil Condición Datos de Responsables de la Institución Educativa de acuerdo a su nivel: Código Local Código Modular Apellidos y Nombres DNI Ubigeo Correo Electrónico Nro. de Móvil

Luego envié adjuntando el archivo Excel al siguiente correo: soportesiseve@minedu.gob.pe colocando en asunto "Actualización de datos al portal SISEVE – IE.....", para la liberación de su cuenta, posterior a unos días le llegara una respuesta en donde le indicara que está apto para realizar su afiliación con normalidad, para ello siga los pasos AFILIACION CASO 1.

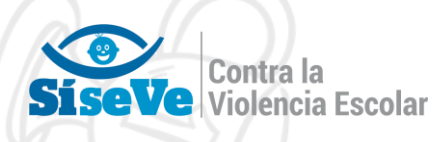

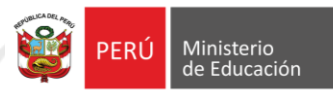

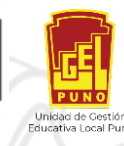

|                         | Informació                   | on de la                    |                    |
|-------------------------|------------------------------|-----------------------------|--------------------|
| DRE                     |                              | PUN                         |                    |
| UGEL                    |                              | PUNO                        | $\sim$             |
| Institución Educativa   |                              | IE xxxxx                    | Nº) /              |
|                         | Información del Dire         | ector y/o Funcionario       |                    |
| Director y/o            |                              | luan Derez                  |                    |
| Funcionario             |                              |                             |                    |
| DNI                     |                              | <mark>000000</mark>         |                    |
| Ubigeo                  |                              | 20020                       | X                  |
| Correo Electrónico      | colo                         | oquesucorreo@gmail.c        |                    |
| Nro. de Móvil           | 1/0                          | 99999999                    | NUN                |
| Condición               | Direc                        | ctor encargado o            | V V                |
| Date                    | os de Responsables           | de la Institución Educativ  | a                  |
|                         | Nivel Inicial                | Nivel Primaria              | Nivel<br>Secundari |
| Código Local            | 00000                        | II                          |                    |
| Código Modular          | 00000                        | 0                           |                    |
| A mallislaats Namehuwaa | JUANA                        |                             |                    |
| Apellidos y Nombres     | MAMAN                        |                             | - 2 -              |
| DNI                     | 8888888                      |                             | 5                  |
| Ubigeo                  | <mark>222222</mark>          |                             |                    |
| Correo Electrónico      | <mark>correo@gmail.cc</mark> |                             |                    |
| Nro. de Móvil           | 999999999                    | 7                           |                    |
| Dato                    | s de Especialista pai        | ra DRE y UGEL               | $\geq 11$          |
|                         | Titula                       | Suplent                     | - 12               |
| Apellidos y Nombres     | Livisi Peralta               |                             |                    |
| Apellidos y Nombres     | Ernesto                      | Tipula Quiroz               |                    |
| DNI                     | 0148072                      | 70297541                    | $\sim$             |
| Ubigeo                  | 200306                       | 200101                      |                    |
| Correo Electrónico      | erliper701@gmail.co          | ccr.yadinatipula@gmail.c    |                    |
|                         |                              |                             |                    |
|                         | . <u>m</u>                   | <u>0</u>                    |                    |
| Nro. de Móvil           | <u>m</u><br>95165446         | <u>0</u><br><u>97323895</u> | 5                  |

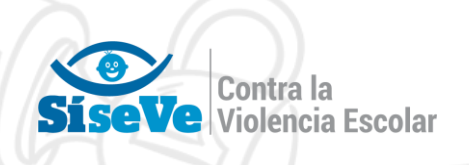

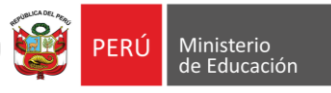

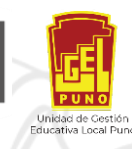

## RECUPERACION DE CONTRASEÑA DE CUENTA EN EL PORTAL SISEVE

Estimado(a) director(a)

Le pedimos que siga los pasos siguientes para recuperar su contraseña de usuario en el portal SíseVe.

1. Deberá ingresar al portal del SiseVe a través del siguiente link: <u>http://www.siseve.pe/</u>

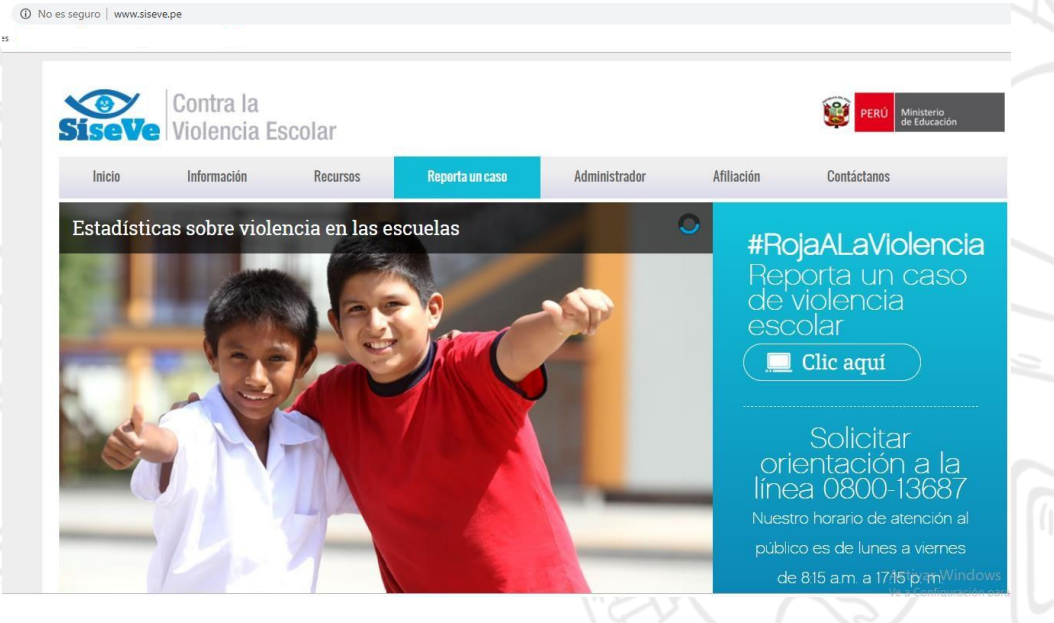

2. Haga Clic, en AFILIACION:

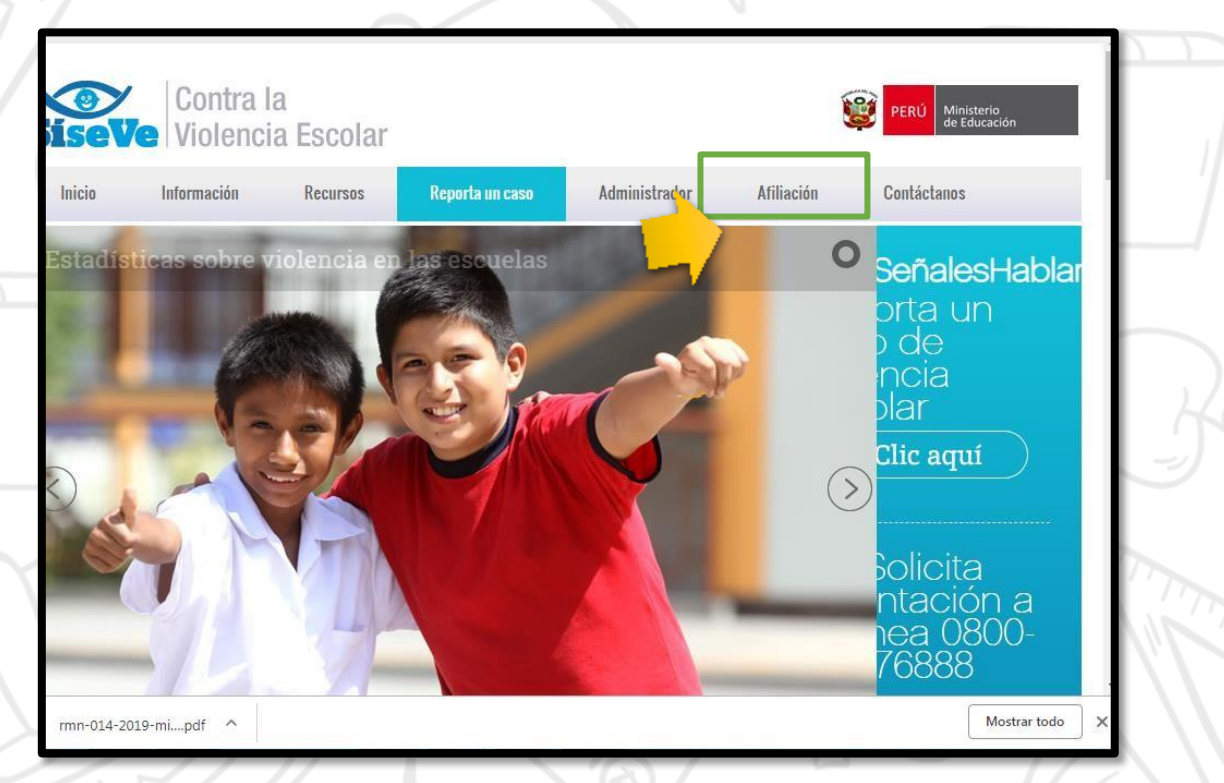

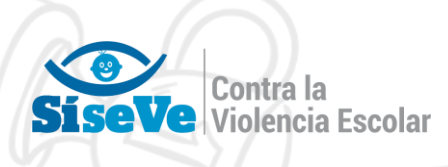

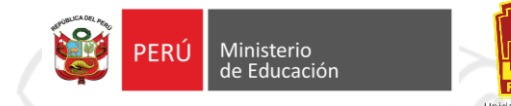

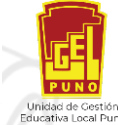

3. Haga Clic, en ¿olvido su contraseña?

| Ingress directamente on tu DNI y contrasents.   () () () () () () () () () () () () () (                                                                                                    |                                                                                                    |                                                                                                    |                                                                                                    |                                            |
|----------------------------------------------------------------------------------------------------|----------------------------------------------------------------------------------------------------|----------------------------------------------------------------------------------------------------|----------------------------------------------------------------------------------------------------|--------------------------------------------|
| <complex-block></complex-block>                                                                                                    | Ingresa directamente con tu                                                                                                    | DNI y contraseña.                                                                                                    |                                                                                                    |                                            |
| <image/>                                                                                                    |                                                                                                    | Ingrese su DNI (*)                                                                                                    |                                                                                                    | 6                                          |
| <text><text></text></text>                                                                                                    |                                                                                                    |                                                                                                    |                                                                                                    | -57                                        |
| <text></text>                                                                                                    |                                                                                                    | Ingresar     ¿Olvidó su contraseña?     Si no eres usuario Clic Aquí para registrarse                                   |                                                                                                    |                                            |
| <text></text>                                                                                                    |                                                                                                    |                                                                                                    |                                                                                                    | h                                          |
| <ul> <li>A Escola cualquiera de las dos opciones de cual se recuerde, para este éjemplo será correo electrónico y haga CLIC en SIGUIENTE</li> <li></li></ul>                                                                                                    |                                                                                                    | as das ancienas del cual se resur                                                                                       | ordo para osto                                                                                                    |                                            |
| Contra la<br>Violencia Escolar<br>COVIDÓ SU CONTRASEÑA?<br>Preguna secrea.<br>Carreo electrónico<br>Solicitar orientación a la línea<br>0.800-7.68.8.8<br>Morario de atención:<br>de lunes a vienes de 8:00 a. m. a 8:00 p. m.                                                                                                    | <ol> <li>Escoja cualquiera de l<br/>ejemplo será correo e</li> </ol>                                                                                                    | as dos opciones del cual se recue<br>electrónico y haga CLIC en SIGUIE                                                  | erde, para este<br>ENTE                                                                                                    |                                            |
| Sise Ve Violencia Escolar<br>: Olvidó su contraseña?<br>• Pregunta secreta.<br>• Siguiente<br>• Siguiente<br>• Siguiente<br>• Siguiente<br>• Derechos reservados 2015, Ministerio de Educado<br>Cale Del Comercio N.º 193, San Borja, Lima, Pe<br>Email : goportesiseve@miniedu.gebt<br>************************************                                                                                                    |                                                                                                    |                                                                                                    | 1.1                                                                                                    |                                            |
| 2 Olvidó su contraseña?<br>● Preguna secreta:<br>● Correo electrónico.<br>● Siguiente<br>● Siguiente<br>● Derechos reservados 2015, Ministerio de Educado<br>Cale Del Comercio N.º 109, San Borja, Lima, Pe<br>E-mail : soportesiseve@minedu.gob.<br>v313                                                                                                    | Contra la                                                                                                    |                                                                                                    |                                                                                                    | io                                         |
| <ul> <li>Pregunta secreta.</li> <li>Correo electrónico.</li> <li>◆ Siguiente</li> <li>Ø Derechos reservados 2015, Ministerio de Educad<br/>Cale Del Comercio N.º 193, San Borja, Lima, Pe<br/>E-mail : <u>soportesiseve@minedu.gobs</u></li> <li>v3.13</li> </ul>                                                                                                    | Contra la<br>SiseVe Violencia Escolar                                                                                                    |                                                                                                    | PERÚ Minister<br>de Educa                                                                                                    | io<br>ición                                |
| <ul> <li>Correo electrónico.</li> <li>Siguiente</li> <li>Solicitar orientación a la línea<br/>0800-76888</li> <li>horario de atención:<br/>de lunes a viernes de 8:00 a. m. a 8:00 p. m.</li> </ul>                                                                                                    | Contra la<br>SiseVe Violencia Escolar                                                                                                    |                                                                                                    | VERU Minister<br>de Educe                                                                                                    | ie<br>ición                                |
| v31.1<br>Construction of the state of the state of the stat | Contra la<br>Violencia Escolar<br>¿Olvidó su contraseña?<br>© Pregunta secreta.                                                                                                  |                                                                                                    | VERU Minister<br>de Educa                                                                                                    | io<br>ición                                |
| v31.1<br>borario de atención:<br>de lunes a viernes de 8:00 a. m. a 8:00 p. m.                                                                                                    | Contra la<br>Violencia Escolar<br>¿Olvidó su contraseña?<br>Pregunta secreta.<br>Correo electrónico.<br>Siguiente                                                                |                                                                                                    | VERU Minister<br>de Educa                                                                                                    | le<br>Iclón                                |
| V3.1.                                                                                                    | Contra la<br>Violencia Escolar<br>¿Olvidó su contraseña?<br>• Pregunta secreta.<br>• Correo electrónico.<br>• Siguiente<br>• ESCARGA                                             | Solicitar orientación a la línea<br>0800-76888                                                                          | © PERÜ Minister<br>de Educi<br>© Derechos reservados 2015, Ministerio d<br>Calle Del Comercio N.º 193, San Borjo<br>E-mail : <u>soportesiseve@mi</u> | le Educació<br>, Lima, Per<br>nedugob.s    |
|                                                                                                    | Contra la Violencia Escolar<br>¿Olvidó su contraseña?<br>• Pregunta secreta.<br>• Correo electrónico.<br>• Siguiente<br>• Siguiente<br>• DESCARGA                                | Solicitar orientación a la línea<br>0800-76888<br>horario de atención:<br>de lunes a viernes de 8:00 a. m. a 8:00 p. m. | © PERU Minister<br>de Éduci<br>Derechos reservados 2015, Ministerio d<br>Calle Del Comercio N.º 193, San Borj<br>E-mail : <u>soportesiseve@mini</u>  | le Educació<br>a, Lima, Per<br>neclu.gob.s |
|                                                                                                    | Contra la Violencia Escolar<br>¿Olvidó su contraseña?<br>• Pregunta secreta.<br>• Correo electrónico.<br>• Siguiente<br>• Siguiente<br>• Siguiente<br>• Siguiente<br>• Siguiente | Solicitar orientación a la línea<br>0800-76888<br>horario de atención:<br>de lunes a viernes de 8:00 a. m. a 8:00 p. m. | © PERU Minister<br>de Educi<br>Derechos reservados 2015, Ministerio d<br>Calle Del Comercio N.º 193, San Borjs<br>E-mail : <u>soportesiseve@mini</u> | le Educació<br>a, Lima, Per<br>nedu.gob.d  |
|                                                                                                    | Contra la Violencia Escolar<br>COlvidó su contraseña?<br>Pregunta secreta.<br>Correo electrónico.<br>Siguiente<br>DESCARGA<br>LA APP<br>V31.1                                    | Solicitar orientación a la línea<br>0800-76888<br>horario de atención:<br>de lunes a viernes de 8:00 a. m. a 8:00 p. m. | <ul> <li>Derechos reservados 2015, Ministerio d<br/>Calle Del Comercio N.º 193, San Borja<br/>E-mail : <u>soportesiseve@mini</u></li> </ul>          | le Educació<br>s, Lima, Per<br>nedu.gob.d  |

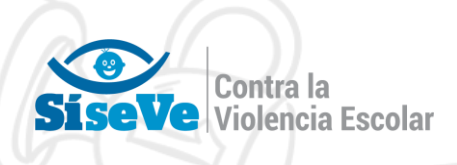

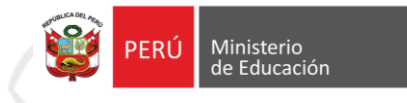

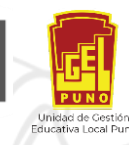

5. Complete los datos solicitados: número de DNI, numero de UBIGEO, y CAPTCHA, haga CLIC en SIGUIENTE

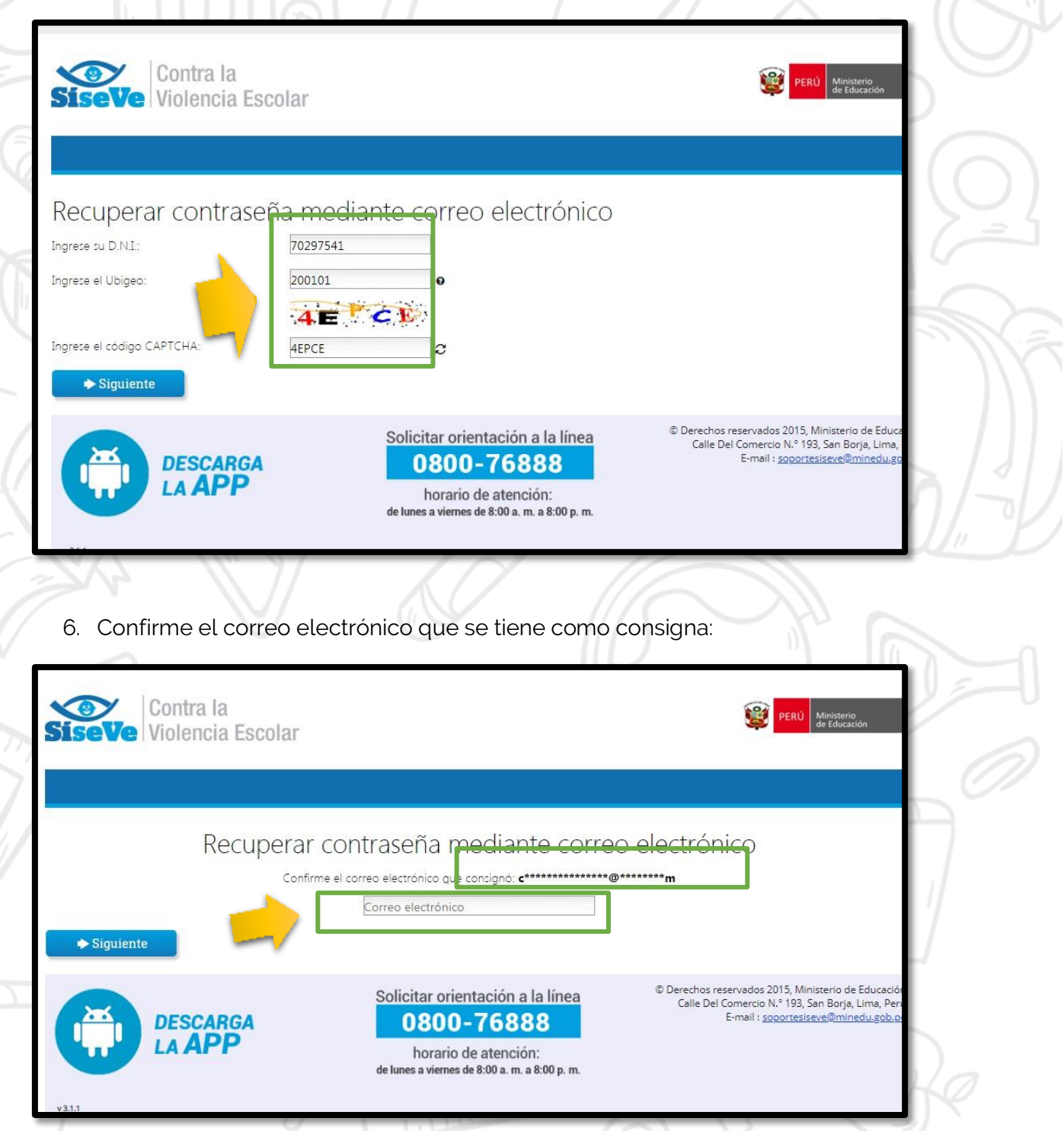

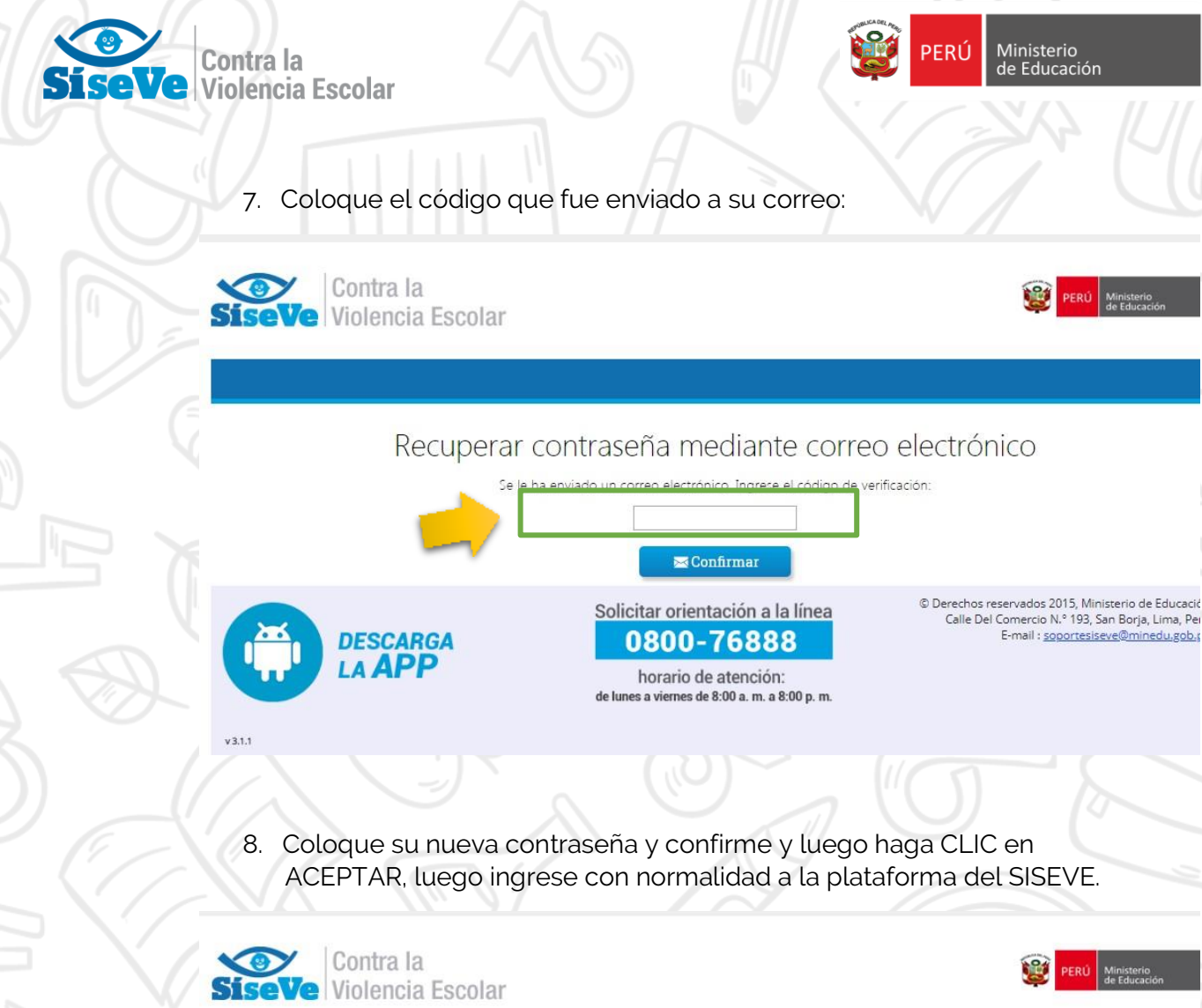

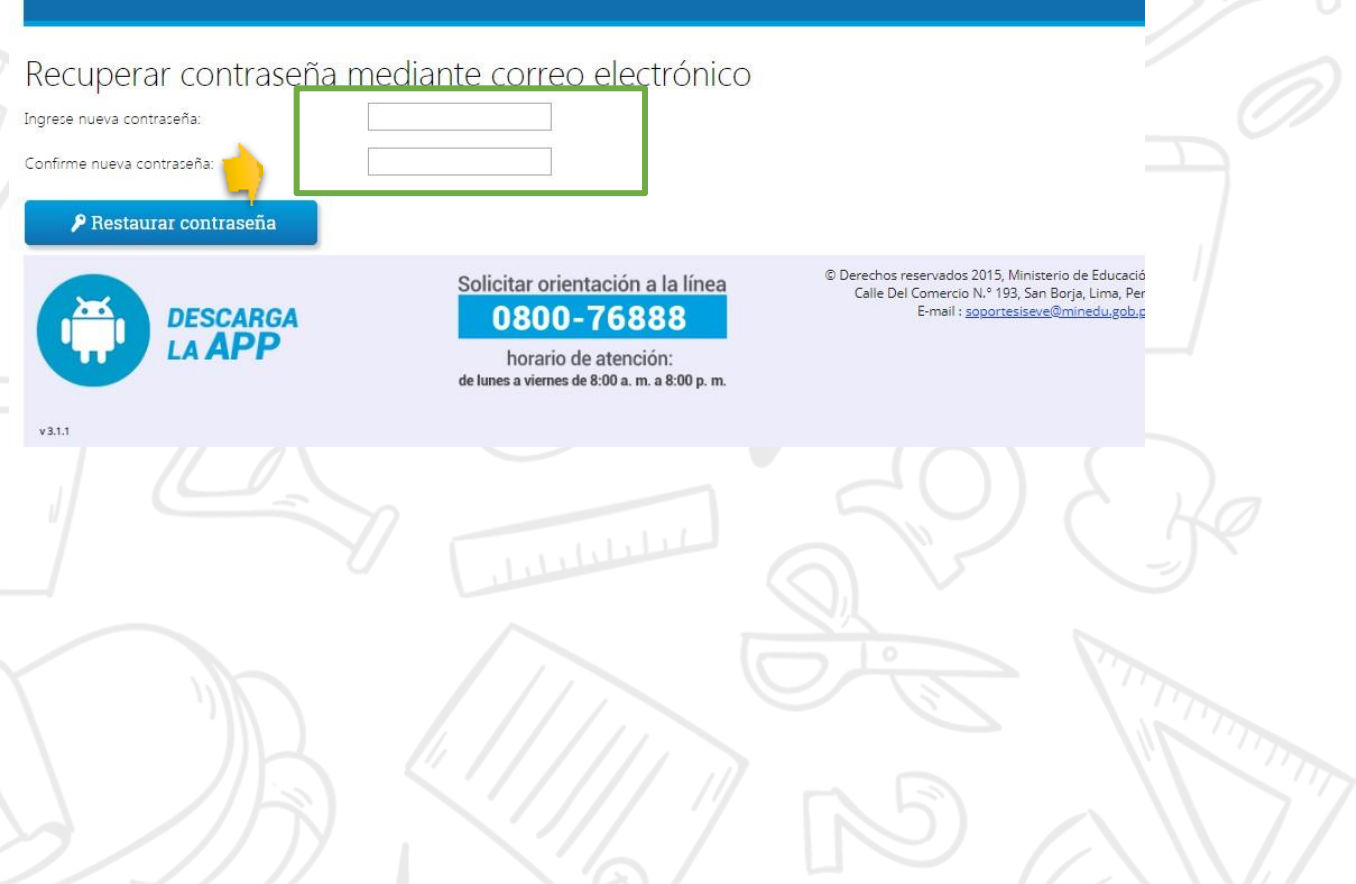

8. Coloque su nueva contraseña y confirme y luego haga CLIC en ACEPTAR, luego ingrese con normalidad a la plataforma del SISEVE.

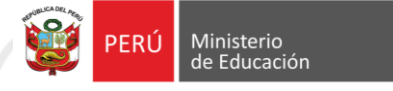

PERÚ Ministerio de Educación

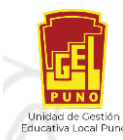

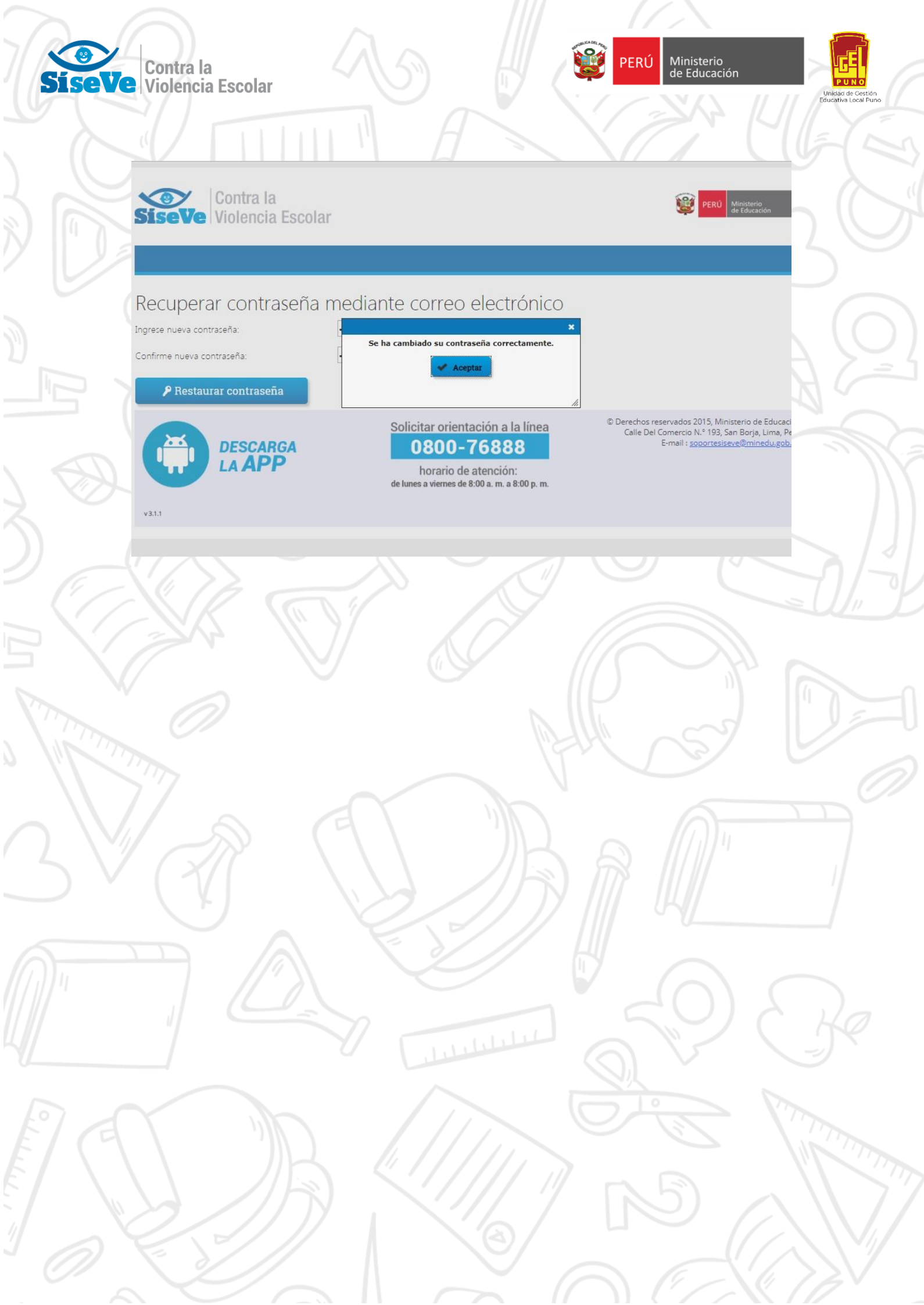

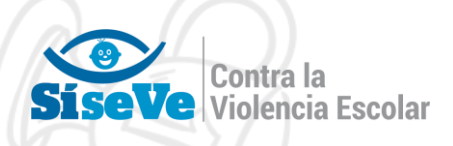

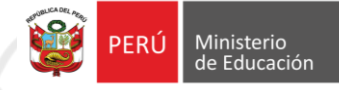

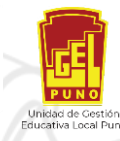

# NOTA IMPORTANTE N° 01:

PARA LAS INSTITUCIONES EDUCATIVAS UNIDOCENTE EL DIRECTOR HARA LA FUNCION DE RESPONABLE DE CONVIVENCIA ESCOLAR POR LO QUE COMPLETARA CON SUS DATOS LA SECCIÓN "INGRESA LOS RESPONSABLES POR NIVEL EDUCTIVO (HACER CLIC EN EL LAPIZ)"

|                            |                                        | Escribe los caracteres que aparecen                                                                   |   |
|----------------------------|----------------------------------------|----------------------------------------------------------------------------------------------------|---|
|                            |                                        | EE44                                                                                                  |   |
|                            | Elegir Pregunta:                       | Nombre de tu plato favorito.                                                                          |   |
|                            | Respuesta:                             | CHICHARRON                                                                                            |   |
|                            | Correo Electrónico:                    | ugelpuno@gmail.com                                                                                    |   |
|                            | Nro. móvil:                            | 987654321                                                                                             |   |
|                            | Cargo:                                 | DIRECTOR I.E.                                                                                         |   |
|                            | Situación:                             | Encargo                                                                                               |   |
|                            | DRE:                                   | DRE Puno 🔹                                                                                            |   |
|                            | UGEL:                                  | UGEL PUNO 🗸                                                                                           |   |
|                            | I.E.:                                  | 741455 - 72901                                                                                        |   |
| Institu                    | uciones Educativas                     | Instituciones Educativas                                                                              |   |
| Cód.                       | Local                                  |                                                                                                    |   |
| Cód.                       | sa los Besponsables                    | s por Nivel Educativo (Hacer clic en el lániz)                                                        |   |
| Cód.<br>Ingres<br>Cód. Loc | sa los Responsables<br>al Cód. Mod. Ce | s por Nivel Educativo (Hacer clic en el lápiz)<br>en. Edu. Nivel DNI Apellidos y Nombres              |   |
| Cód.<br>Ingres<br>Cód. Loc | sa los Responsables<br>al Cód. Mod. Ce | s por Nivel Educativo (Hacer clic en el lápiz)<br>en. Edu. Nivel DNI Apellidos y Nombres<br>🖹 Guardar |   |
| Cód.<br>Ingres<br>Cód. Loc | sa los Responsables<br>al Cód. Mod. Ce | s por Nivel Educativo (Hacer clic en el lápiz)<br>en. Edu. Nivel DNI Apellidos y Nombres<br>B Guardar |   |
| Cód.<br>Ingres<br>Cód. Loc | al Cód. Mod. Ce                        | s por Nivel Educativo (Hacer clic en el lápiz)<br>en. Edu. Nivel DNI Apellidos y Nombres              | R |
| Cód.<br>Ingres<br>Cód. Loc | al Cód. Mod. Ce                        | s por Nivel Educativo (Hacer clic en el lápiz)<br>en. Edu. Nivel DNI Apellidos y Nombres              |   |

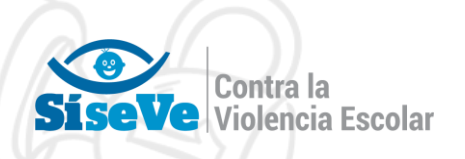

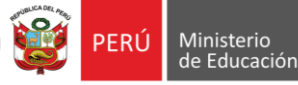

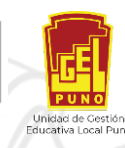

## FUNCIONES DEL RESPONSABLE DE CONVIVENCIA ESCOLAR

- El responsable de convivencia de la institución educativa es nombrado por el director o directora y forma parte del Comité de Tutoría y Orientación Educativa. Se recomienda nombrar a un responsable por cada nivel educativo, especialmente cuando existen turnos.
- Sin perjuicio de lo señalado en el Reglamento de la Ley N° 29719, Ley que Promueve la Convivencia sin Violencia en las Instituciones Educativas, las funciones del responsable de convivencia son las siguientes:
  - Coordinar la ejecución de las actividades de convivencia escolar programadas en el Plan de Tutoría, Orientación Educativa y Convivencia Escolar.
    - Coordinar las acciones de promoción de la convivencia escolar, prevención

y atención de casos de violencia. Para esto último se tendrá en cuenta los Protocolos para la Atención de la Violencia Contra Niñas, Niños y Adolescentes (véase Anexo 03).

Velar por el respeto y cumplimiento de las Normas de Convivencia de la

institución educativa y del aula.

- Garantizar el ejercicio de la disciplina basada en un enfoque de derechos, sin ningún tipo de castigo físico ni humillante.
  - Coordinar con la UGEL todo lo relacionado a la gestión de la convivencia

escolar.

 Registrar, tanto en el portal SíseVe como en el Libro de Registro de

Incidencias, los casos de violencia que se den en la institución educativa.

Reportar trimestralmente al coordinador de tutoría las acciones de convivencia escolar desarrolladas.

En las instituciones educativas rurales unidocentes y multigrado, y en los centros de educación básica especial que no cuenten con Comité de Tutoría y Orientación Educativa, será el director o directora de la institución educativa quien asuma las funciones de responsable de convivencia.